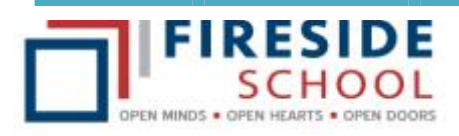

By this time, you will have created a PowerSchool Parent Portal (PS PP) account, which is now accessed by typing the following URL into the address bar of your Internet browser:

## https://ps.rockyview.ab.ca/public

A link to the PS PP can also be found on our school website (select the *Parents tab* then click on the *Powerschool Parents/Students viewlet*). The School Info page illustrated below is displayed the <u>first time</u> you enter the PS PP. Following your first entry to the portal, the page that is displayed will be the page you last viewed before signing out of your last visit. Some of the key features that you will see on any page have been described below.

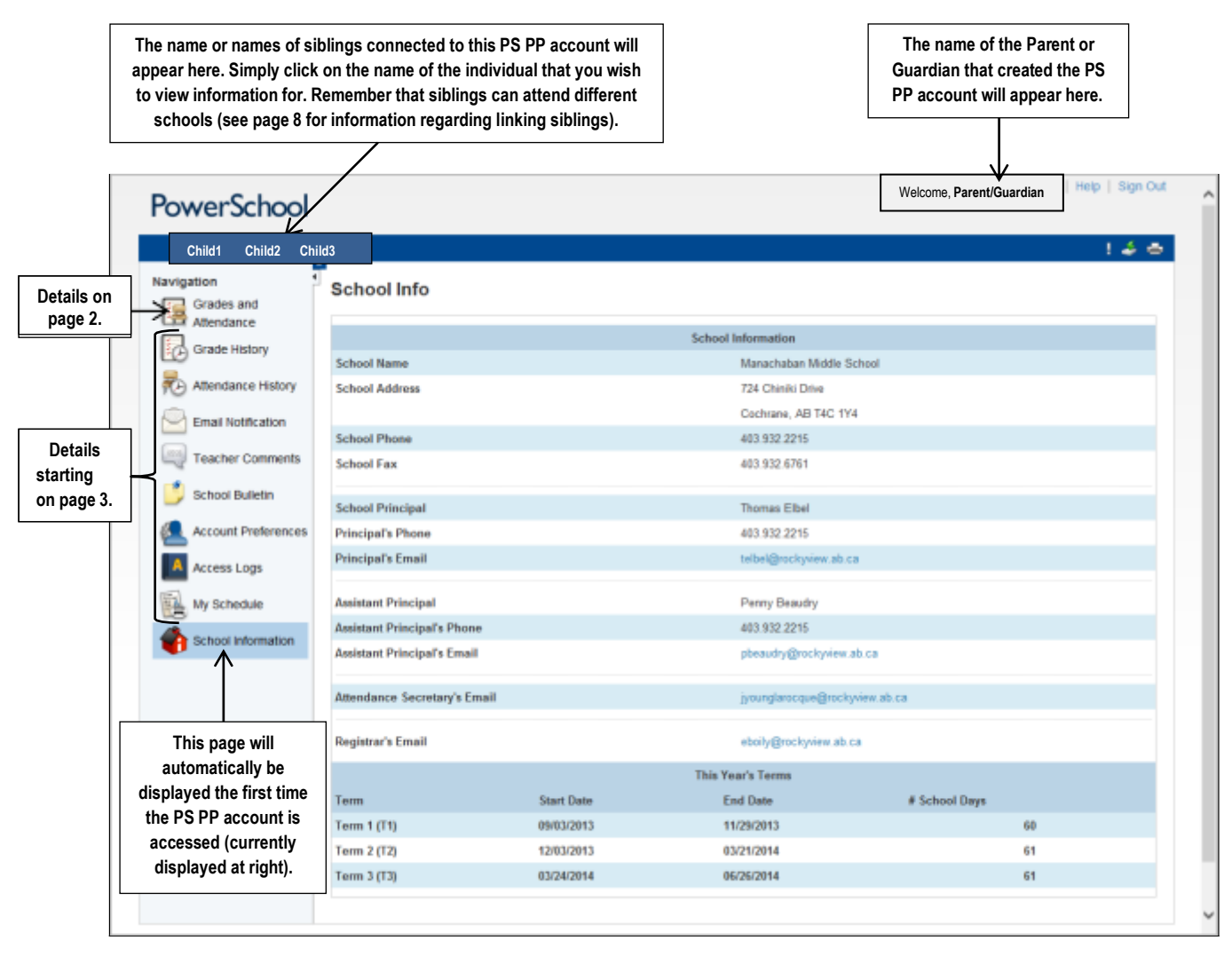

The most frequently visited page in the PS PP (selected from the Navigation pane on the left) is the *Grades and Attendance page*. Features of this page and how to obtain detailed information via the links on it have been outlined in the following section. Details regarding other pages selected from the Navigation pane begin on page 3.

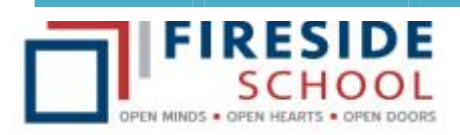

Grades and Attendance

The *Grades and Attendance link* is by far the most "popular" link as it will display a student's Grades and Attendance data for the current school year. One very important thing to note on this page is that there are other links that allow a parent/guardian to "drill down" and obtain more detail regarding marks as well as attendance data. As per industry standard, links are in <u>blue</u>. Please note that clicking on a Teacher Name link results in direct connection to the Teacher's e-mail, but only if Microsoft Outlook is installed on the computer currently being used.

There are two <u>tabs</u> on the Grades and Attendance page; *Grades and Attendance* (the default and illustrated below) and *Standards Grades* (described in more detail on page 6). Following is an example of clicking on an *Achievement Indicator* in the Term column to obtain further information regarding the <u>assignments</u> that made up that mark (in this case, the *EP* or *Exemplary* achievement indicator).

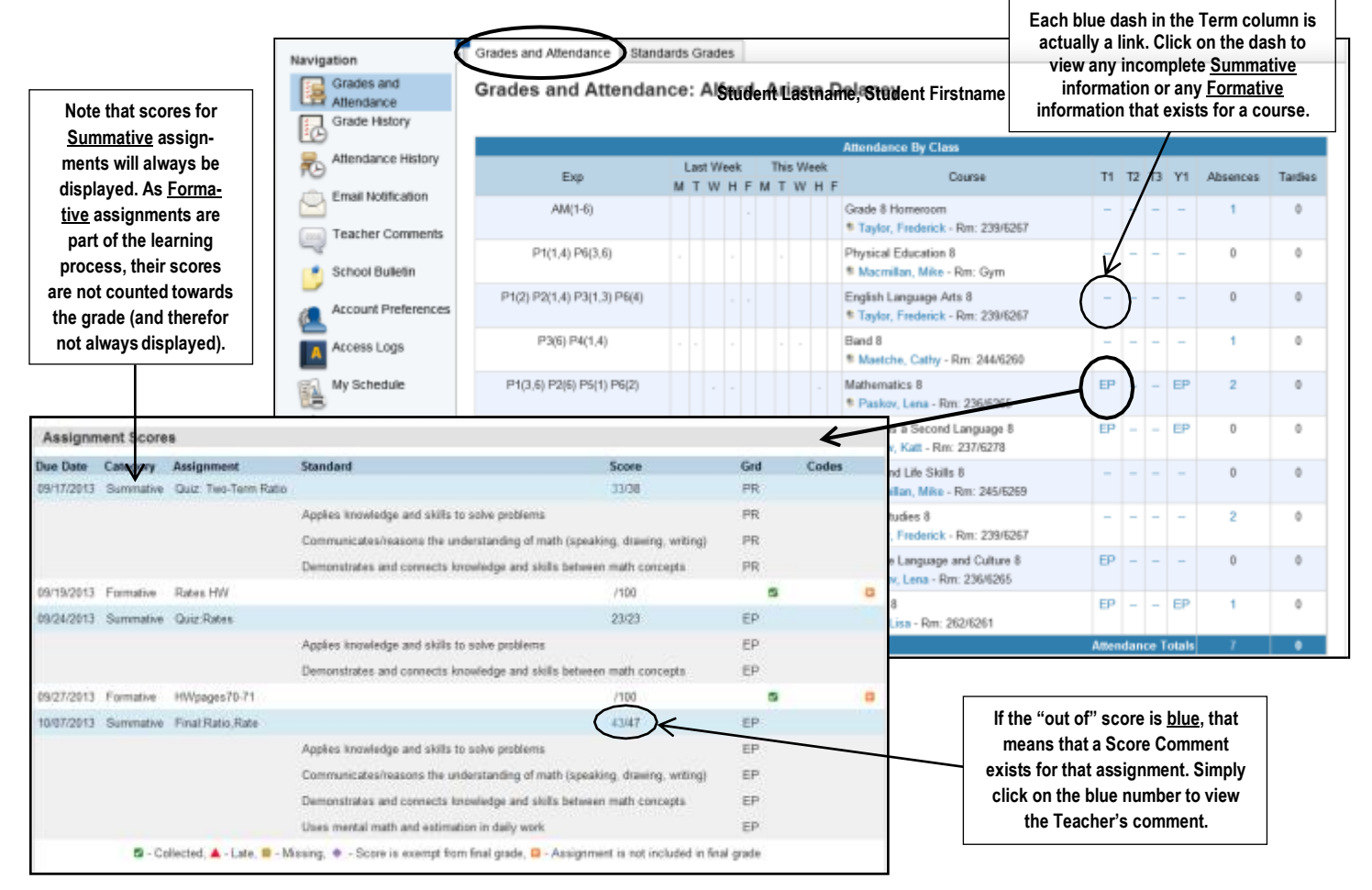

Other **Achievement Indicators** that may be displayed under a Term (to the right of the Course Name) include **PR** (Proficient), **SA** (Satisfactory), **BA** (Basic Achievement), **EM** (Emerging Achievement), **LI** (Limited Achievement), **IE** (Insufficient Evidence of Learning) or **NA** (Not Assessed this Term). Detailed information regarding

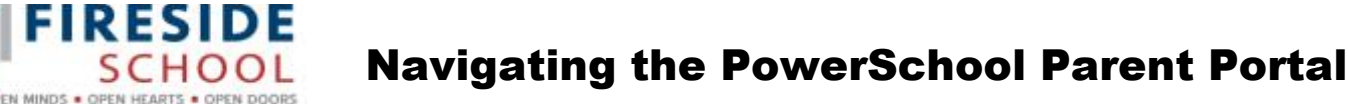

the assessment process and associated achievement indicators can be found on the Rockyview Website by typing the URL <u>http://www.rockyview.ab.ca/home/21stC/assessing</u> in the address bar of your browser.

The *Standards Grades tab* allows an individual to view information that is organized by course. Under each course heading are the outcomes that have been addressed thus far for that class. An achievement indicator <u>OR</u> a *Comment link* (a blue dot) will be displayed to the right of each outcome. An outcome is itself a link that can be "drilled down" on for further information. For example:

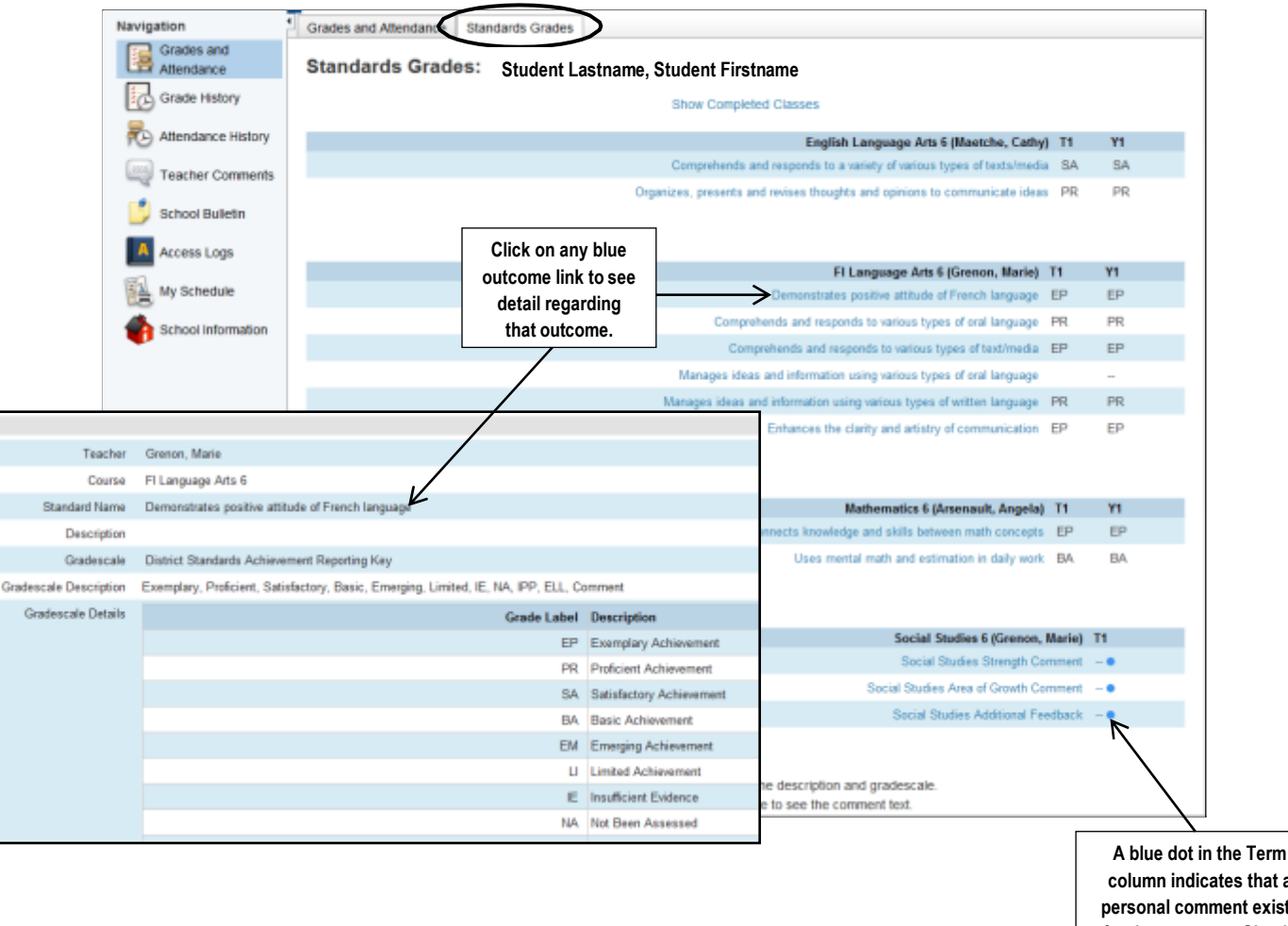

column indicates that a personal comment exists for that outcome. Simply click on the blue dot to view the comment.

To obtain more information regarding the specific assignment(s) that an outcome is linked to, return to the Grades and Attendance page by clicking on the **Grades and Attendance tab** (to the left of the Standards Grades tab).

Detailed **Attendance information** can also be obtained from the Grades and Attendance page. As per the following illustration, the most current attendance data will be displayed to the left of the Course column (the previous and current weeks). Detailed year-to-date attendance data for each course (period) will be displayed

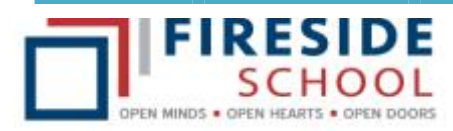

by clicking on any of the blue numbers (links) under the <u>Absences</u> or <u>Tardies</u> columns (to the right of the Term columns).

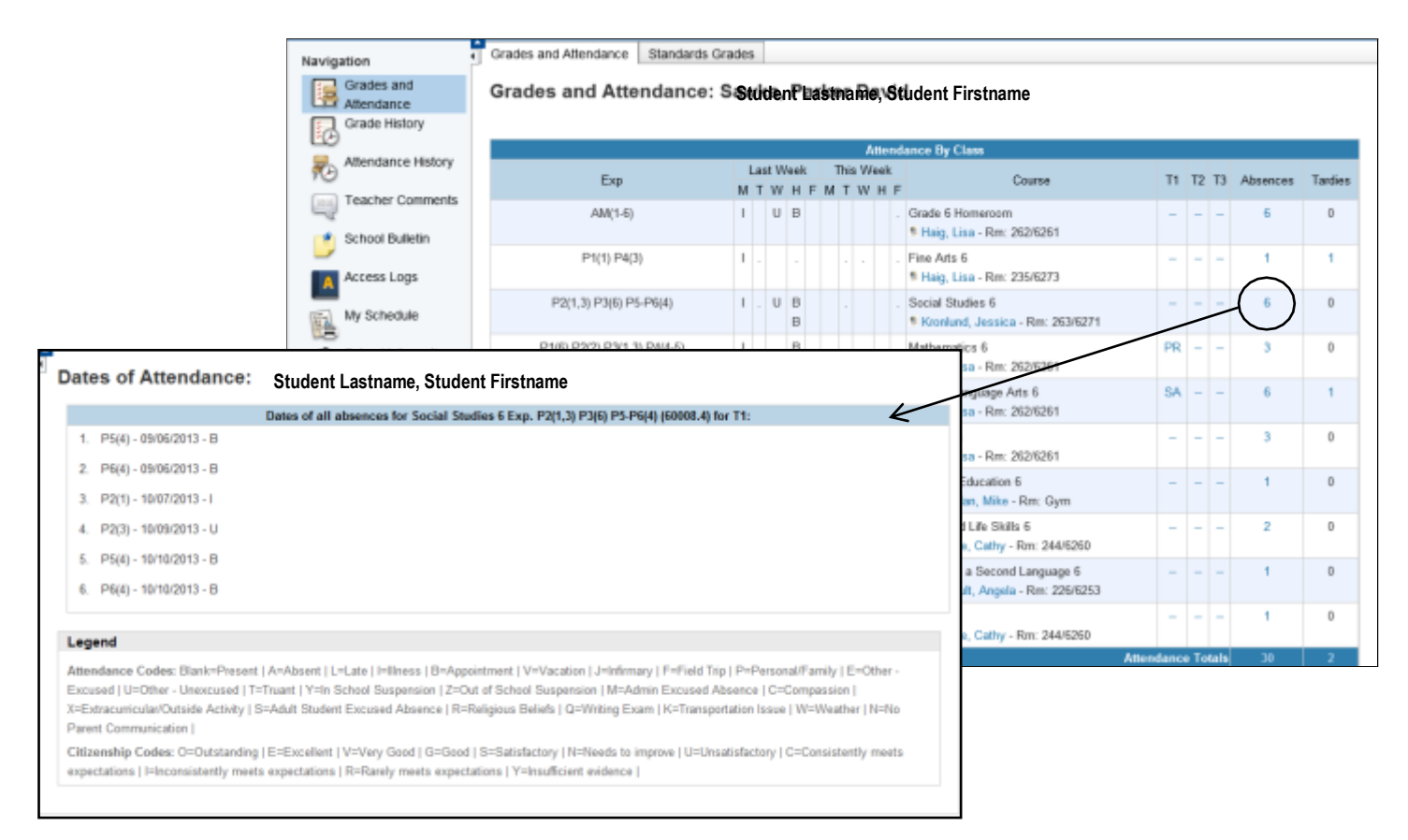

After "drilling down" on a specific grade or attendance link, simply click the **Grades and Attendance link** on the Navigation pane on the very left hand side of the monitor to return to the starting page.

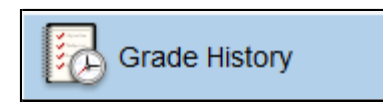

If a student has attended our school in previous years; a summary of the student's marks can be displayed for each year attended by first clicking on the *Grade History link*.

To view the marks history for a particular year, simply click on the <u>tab</u> of the desired school year. In the example below, marks for the 2011-2012 school year are displayed.

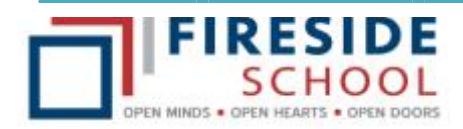

| Attendance          |                                     |       |     |     |      |       |     |     |     |       |    |    |     |       |    |    |     |
|---------------------|-------------------------------------|-------|-----|-----|------|-------|-----|-----|-----|-------|----|----|-----|-------|----|----|-----|
| Grade History       | Grade History Standards Grade Hist  | lory  |     | _   | _    |       | _   |     |     |       |    |    |     |       | _  | _  | _   |
| Attendance History  | 2011-2012 2012-2013                 | -     | Tt  | 3   | - 11 |       | 12  |     | -   | -     | 13 | _  | - 1 | -     | ¥1 | _  | _   |
| Email Notification  | Course Name                         | Grade | 5   | Cit | Hrs  | Grade | . N | Cit | Hes | Grade | %  | CR | Hrs | Grade | *  | CR | His |
| Teacher Comments    | Band 6                              | A     | 93  | E   | 0    | A+    | 100 | E   | 0   | A+    | 99 | E  | 0   | A+    | 95 | E  | 0   |
|                     | Career and Technology Foundations 6 |       | 0   | v   | 0    |       | ø   | v   | 0.  |       | 0  | v. | 0   | -     |    |    | 0   |
| School Bulletin     | English Language Arta 6             | A+    | 97  | Е   | 0    | A     | 93  | E   | 0   | A     | 92 | Е  | 0   | A     | 93 | Е  | 0   |
| Account Preferences | Fine Arts 6                         | A     | .92 | E,  | 0    | A-    | 87. | Ε   | Φ.  | A,    | 39 | Е  | 0   | A-    | 89 | Ε  | đ   |
|                     | French as a Second Language 6       | Ă#    | 96  | Æ   | 0    | A     | .99 | E   | 0   | A     | 94 | Ε  | 0   | A     | 93 | E  | 0   |
| Access Logs         | Grade 6 Homeroom                    |       |     |     | 0    |       | 0   |     | 0   |       | 0  |    | 0   |       |    |    | 0   |
| My Schedule         | Mathematics 6                       | A+    | 97  | E   | 0    | A4    | .95 | E   | 0   | A     | 92 | E  | 0   | A     | 94 | E  | 0   |
| 2                   | Physical Education 6                | A     | 85  | E   | 0    | A     | 13  | Ε   | 0   | A     | 90 | ٧  | 0   | A-    | 80 | V. | 0   |
| School Information  | Science 6                           | A+    | 98  | Ε   | 0    | A     | -91 | E   | 0   | A     | 34 | E  | 0   | A     | 94 | E  | 0   |
|                     | Social Studies 6                    | A+    | 95  | Ε   | 0    | A     | .91 | E   | 0   | A.    | 89 | E  | 0   | - A   | 90 | E  | đ   |

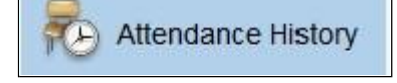

Selecting this link from the Navigation pane allows a parent or guardian to view a week by week summary of a student's attendance for the <u>current Term</u> of the current school year. The definition of each attendance code can be found by scrolling down to the bottom of the page.

| Navigation         | Meeting Attendance                                                            | History:                                           | Stu | ıde  | ent | La | ast | na   | me   | e, S | tu | der  | nt F | irs      | stn | an  | ne   |    |    |        |      |      |     |                       |      |      |     |   |      |     |     |
|--------------------|-------------------------------------------------------------------------------|----------------------------------------------------|-----|------|-----|----|-----|------|------|------|----|------|------|----------|-----|-----|------|----|----|--------|------|------|-----|-----------------------|------|------|-----|---|------|-----|-----|
| Attendance         | <b>6</b>                                                                      |                                                    | 1   | N2-1 | 9/6 |    |     | 9/9. | 9/13 | }    | 1  | 9/16 | -9/2 | 0        |     | 9/2 | 3-9/ | 27 |    | 9      | 30-1 | 10/4 | t I | 1                     | 10/7 | -10/ | 11  | 1 | 0/14 | -10 | 18  |
| Grade History      | Course                                                                        | Expression                                         | M 1 | w    | и н | F  | м   | T١   | N 1  | I F  | м  | T١   | N 8  | F        | м   | т   | w    | н  | FI | 1 1    | r w  | 1 1  | F   | м                     | т    | w    | H F | м | T I  | w   | H F |
| Attendance History | Grade 6 Homeroom<br>Haig, Lisa 262/6261                                       | AM(1)<br>AM(2)                                     | -   |      |     |    |     |      | . F  | 5    |    |      |      | .<br>  . |     |     |      |    | :  | ;<br>; |      |      |     | 1                     |      |      | :   | - |      |     |     |
| Teacher Comments   | E: 09/03/2013 L: 06/28/2014                                                   | AM(3)<br>AM(4)                                     | -   |      |     |    |     |      |      |      |    |      |      |          |     |     |      |    |    |        |      |      |     |                       |      |      |     | 1 |      |     |     |
| 🗾 School Bulletin  |                                                                               | AM(5)<br>AM(6)                                     | 1   |      |     |    |     |      |      |      |    |      |      |          |     |     |      |    |    |        |      |      |     |                       |      |      |     | 1 |      |     |     |
| Access Logs        | Fine Arts 6<br>Haig, Lisa 235/6273<br>E: 09/11/2013 L: 06/28/2014             | P1(1)<br>P4(3)                                     |     | -    | -   | -  | •   | •    |      |      |    |      | . L  |          |     |     |      |    |    |        |      |      |     | 1                     |      |      |     | - |      |     |     |
| School Information | Social Studies 6<br>Kronlund, Jessica 263/6271<br>E: 09/03/2013 L: 06/28/2014 | P2(1)<br>P2(3)<br>P3(6)<br>P5(4)<br>P6(4)          | •   |      |     |    |     |      |      |      |    |      |      |          |     |     |      |    |    |        |      |      |     | 1                     |      |      |     | - |      |     |     |
|                    | Mathematics 6<br>Haig, Lisa 262/6261<br>E: 09/03/2013 L: 06/28/2014           | P1(6)<br>P2(2)<br>P3(1)<br>P3(3)<br>P4(4)<br>P4(5) | • • |      |     |    |     |      | - F  |      |    |      |      |          |     |     |      |    |    |        |      |      |     | -<br>-<br>-<br>-<br>- |      |      |     | - |      |     |     |
|                    | English Language Arts 6<br>Haig, Lisa 262/6261<br>E: 09/03/2013 L: 06/28/2014 | P1(2)<br>P1(5)<br>P2(4)<br>P2(5)                   | •   |      | -   |    | •   |      | . F  | • .  |    |      |      |          | •   |     | •    |    |    | L .    |      |      | -   | :<br>:<br>:           |      | •    |     | - |      | -   |     |

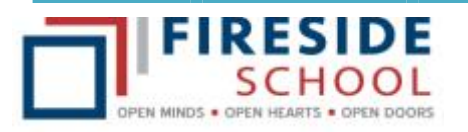

**Navigating the PowerSchool Parent Portal** 

Email Notification

The *Email Notification link* allows a parent/guardian to determine whether they would like student information for one or all of their students forwarded to them via e-mail on a regular basis.

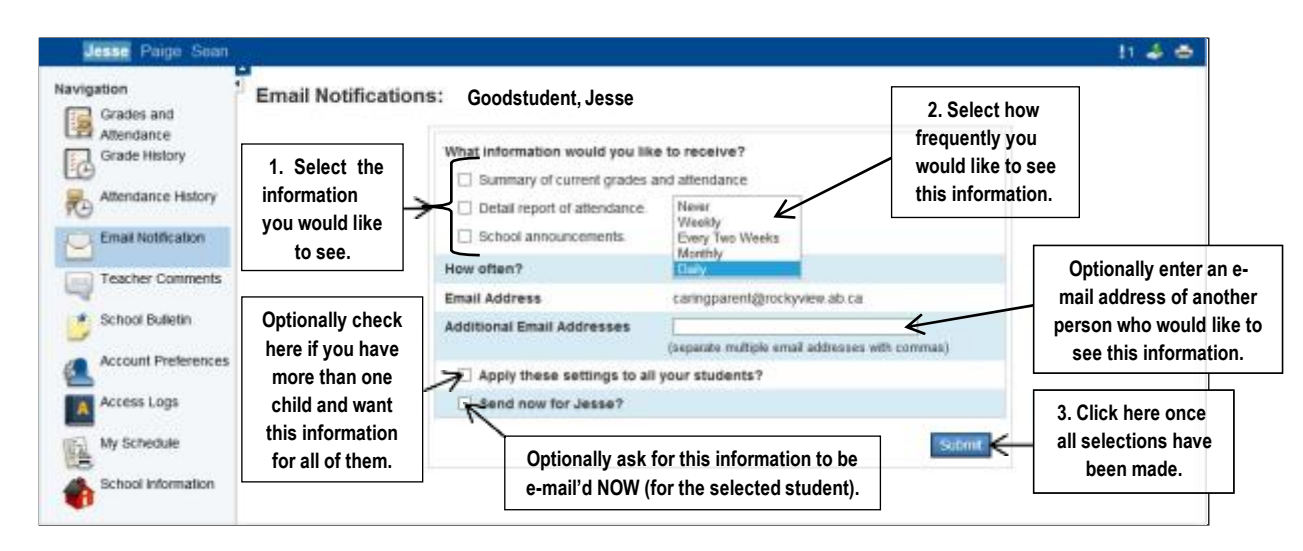

It should be noted that the information reports or summaries contain the same information that is displayed in the PS PP. The Email Notification link simply allows a parent/guardian to receive the same information via a different medium and in a slightly different format.

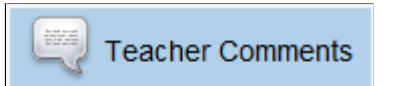

This link allows a parent or guardian to view a summary of the "overall" Teacher comment for <u>each class</u> the student is in for the selected Term (if a comment has in fact been entered). This "overall" comment can also be viewed by "drilling down" on an achievement indicator on the Grades and Attendance page (see page 2).

| Teacher Comments: Goodstudent, Paige<br>Reporting Term |        |                                  |                        |                                                                                                    |  |  |  |  |  |  |
|--------------------------------------------------------|--------|----------------------------------|------------------------|----------------------------------------------------------------------------------------------------|--|--|--|--|--|--|
| Exp.                                                   | Course | Course                           | Teacher                | Comment                                                                                                    |  |  |  |  |  |  |
| AM(1-6)                                                | 70001  | Grade 7 Homeroom                 | Levson, Dave           |                                                                                                    |  |  |  |  |  |  |
| P1(1,5) P2(3) P3<br>(2,4,6)                            | 70006  | Mathematics 7                    | Levson, Dave           |                                                                                                    |  |  |  |  |  |  |
| P2(1,5) P6(3)                                          | 70011  | French as a Second<br>Language 7 | Duval, Daniel          |                                                                                                    |  |  |  |  |  |  |
| P1(2,4) P3(1,3,5)<br>P4(1-2)                           | 70003  | English Language Arts 7          | Paterson,<br>Trinity J |                                                                                                    |  |  |  |  |  |  |
| P4(6) P5(1,4)                                          | 70004a | Art 7                            | Hryciw, Katt           | Paige's first watercolour painting was excellent and demonstrated a very good<br>understanding of the techniques covered in class. |  |  |  |  |  |  |
| P4(3) P6(1,4,6)                                        | 70007  | Science 7                        | S Levson, Dave         |                                                                                                    |  |  |  |  |  |  |
| P2(2,4,6)                                              | 70004d | Band 7                           | Maetche,<br>Cathy      |                                                                                                    |  |  |  |  |  |  |

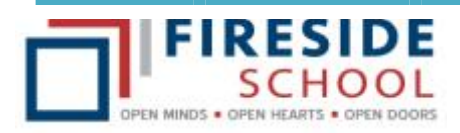

Please note that clicking on a Teacher Name link (the Teacher's name in blue in the Teacher column) will result in direct connection to that Teacher's e-mail, but only if Microsoft Office is installed on the computer currently being used.

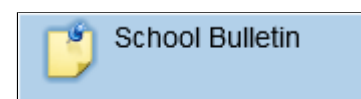

Periodically, key events and dates or messages will be displayed as a School Bulletin in the PS PP. Simply click on the **School Bulletin link** after which a small window will appear over top of the current window. Click on the blue "X" at the top right of the View School Bulletin window in order to uncover the previous window.

| 10                 |                                                                                                    |                                            |                                                         | Amendanco B                                    | By Class                                          |            |       |          |        |  |
|--------------------|----------------------------------------------------------------------------------------------------|--------------------------------------------|---------------------------------------------------------|------------------------------------------------|---------------------------------------------------|------------|-------|----------|--------|--|
| Attendance History | y<br>Exp                                                                                                    | Last We<br>M T W                           | ek This Weel<br>H F M T W H                             | F                                              | Course                                            | 71         | 12 13 | Absences | Tardie |  |
| Email Notification | AM(14)                                                                                                    |                                            |                                                         | Grade 8 FI H                                   | lomeroom                                          | 113        |       | t        | 0      |  |
| Teacher Commer-    | Manachaban Middle Sch                                                                                                    | ool Bulletin                               | for Thursday                                            | , October 3                                    | 1, 2013                                           |            |       | 0        | 0      |  |
| Account Preferen   | Remembrance Day As<br>The Manachaban Remembrance<br>The assembly will commence at 1                                                           | ssembly &<br>Day Assembl<br>10:30 a.m. and | Lifetouch I<br>ly will be held on<br>I all parents/guar | Picture Re<br>Thursday, Nor<br>dians are welco | takes<br>vember 7th, 2013 in the<br>me to attend! | gymnasium. |       | 24       | 0      |  |
| Access Logs        | ulfetouch Picture Retakes will take place in the alternoon of Thursday, November 7th, 2013. Students must bring their order sheets with them. |                                            |                                                         |                                                |                                                   |            |       |          |        |  |
| My Schedule        | Should you have any questions n<br>Office at 403-932-2215.                                                                                    | egarding either                            | of the above two                                        | o events, pleas                                | e do not hesitate to cont                         | act the    |       | 0        |        |  |
| School Informatio  |                                                                                                    |                                            | View other dat                                          | es:                                            |                                                   |            |       | 8        | 0      |  |
|                    | P1-P2(2) P4-P5(6)                                                                                                    |                                            |                                                         | Science 8<br>* Paskow, L                       | ena - Rm: 236/6265                                | SA         | 1     | 2        | 0      |  |
|                    | P1(3,5-6) P2(4) P3(2)                                                                                                    |                                            | 1                                                       | El Language<br>* Hyciw, Ko                     | Atta 8<br>att - Rm: 237/6278                      | BA         | -     |          | .0.    |  |
|                    | P4(3) P5(2,5)                                                                                                    |                                            |                                                         | Physical Edu<br>Macmilian                      | ucation Enrichment 8<br>1. Millio - Ritt: Arena   | -          | 4     | 0        | 0      |  |
|                    | P4(5) P5(3) P6(2,6)                                                                                                    |                                            | 1                                                       | Social Studie<br>* Hyper, Ka                   | es 8<br>att - Rm: 237/6278                        | PR         |       | . 1      | 0      |  |

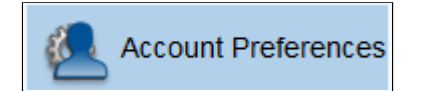

The *Account Preferences link* is one of the most important links under the Navigation column. The Account Preferences page contains two tabs:

- The **Profile tab** allows the parent or guardian to make changes to their PS PP account. For example, the parent or guardian may change the account name or the password. He or she may also change the e-mail address to which Grades/Attendance reports are forwarded to (via the E-Mail Notification feature as described on page 6).
- The *Students tab* is where a parent or guardian can <u>LINK additional students</u> (siblings) so that Grades or Attendance data for all siblings may be viewed using one PS PP account. Please note that students who attend <u>any school</u> in Rockyview (who are siblings or who have the same guardian) can be linked to a single PS PP account.

FIRESIDE SCHOOL Navigating the PowerSchool Parent Portal

The following illustration outlines the administrative procedures that may be performed by an individual wishing to change their PS PP account information (the *Profile tab*).

OPEN HEARTS . OPEN DOORS

| Grades and<br>Attendance<br>Grade History | Account Preferences - Profile<br>If you want to change the name, e-mail address, usic<br>corresponding Edit button to make changes to your | Make sure that this e-mail<br>address is <u>accurate</u> . When<br>using the <i>E-Mail</i><br><i>Notification Link</i> (see<br>page 6), all reports are |                                    |                            |          |
|-------------------------------------------|----------------------------------------------------------------------------------------------------|----------------------------------------------------------------------------------------------------|------------------------------------|----------------------------|----------|
| Email Notification                        | First Name:                                                                                                    | Caring                                                                                                    | ×                                  | forwarded to this address. |          |
|                                           | Last Name:                                                                                                    | Parent                                                                                                    | V                                  |                            |          |
| Teacher Comments                          | Email:                                                                                                    | caringparent@rockyvk                                                                                                    | <u>1</u>                           | Click on the "eraser" to   |          |
| 5 School Bulletin                         | Select Language                                                                                                    | English V                                                                                                    |                                    | account NAME.              |          |
| Account Preferences                       | Current Password:                                                                                                    | cangparent 2                                                                                                    |                                    |                            |          |
| A Access Logs                             |                                                                                                    |                                                                                                    | Click on the<br>"eraser" to make   | Cancel Save                | Don't    |
| My Schedule                               |                                                                                                    |                                                                                                    | changes to your                    |                            | forget t |
| School Information                        | Enter your current password and the new password y<br>New password must.                                                                   | ou would like                                                                                                    | PS PP account<br><u>PASSWORD</u> . |                            | changes  |
|                                           | Be at least 7 characters long                                                                                                    | /                                                                                                    |                                    |                            |          |
|                                           | - Contain at least one uppercase and one lowercase                                                                                         | letter                                                                                                    |                                    |                            |          |
|                                           | - Contain at least one letter and one number                                                                                               |                                                                                                    |                                    |                            |          |
|                                           | Contain at least one special character                                                                                                    |                                                                                                    |                                    |                            |          |
|                                           |                                                                                                    | V                                                                                                    |                                    |                            |          |
|                                           | Gurrent Password:                                                                                                    |                                                                                                    |                                    |                            |          |
|                                           | Confirm Password:                                                                                                    |                                                                                                    |                                    |                            |          |
|                                           |                                                                                                    |                                                                                                    |                                    |                            |          |
|                                           |                                                                                                    |                                                                                                    |                                    | Carrent Save               |          |

The following illustration outlines the steps that must be performed in order to link an additional Rockyview student (the *Students tab*) to your existing PS PP account. Note that the given name for each student linked will appear on the top blue "band" of each page.

| Jesse Paige Seen         |                                         |                      |                     | 11 👙 e               |
|--------------------------|-----------------------------------------|----------------------|---------------------|----------------------|
| Navigation               | Profile Students                        |                      |                     |                      |
| Grades and<br>Attendance | Account Preferences - Stu               | udents               |                     |                      |
| Grade History            | To add a student to your Parent account | click the ADD button | Click here first in | Salast VOUD          |
| Attendance History       | My Students                             | Act a                | order for the Add   | Select YOUR          |
|                          |                                         |                      | Student box to be   | the student (i.e.    |
| Email work above         | Jesse                                   |                      | displayed (below).  | Mothor Eathor)       |
| Teacher Comments         | Page                                    |                      |                     |                      |
| 💆 School Bulletin        | Sean Crawford                           |                      |                     |                      |
| Account Preferences      | Add Student                             |                      |                     | *                    |
|                          | Student Name                            | Access ID            | Access Password     | Relationship         |
| Access Logs              |                                         |                      | Choose              | · · ·                |
| My Schedule              |                                         |                      | 7                   |                      |
|                          | •                                       |                      |                     | Cancel Scient        |
| School enormation        |                                         |                      |                     |                      |
|                          | Enter your student's                    | Information to b     | be entered          | Click here once all  |
|                          | name in this field.                     | in these two fiel    | lds can be          | information has been |
|                          | L                                       | obtained fro         | m your              | entered. Please      |
|                          |                                         | student's teacl      | her or the          | verify your data     |
|                          |                                         | school of            | fice.               | before submitting.   |

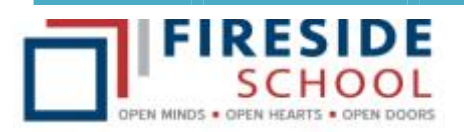

**Navigating the PowerSchool Parent Portal** 

Access Logs

This link simply allows a parent or guardian to view a list of the times that the information for a particular student has been accessed (viewed). As per the sample below, the date and time that the information was accessed will be displayed along with <u>who</u> accessed the information (i.e., in the event that parents have separate PS PP accounts, both names will be displayed under the "Accessed By" column). The duration of the session will be displayed in the last column.

| Parent / Student Acc  | ess Summary |          |                |                       |       |
|-----------------------|-------------|----------|----------------|-----------------------|-------|
| Parent Access Summary |             |          |                |                       |       |
| Date                  | Time        | Accessed | l Əy           | Duration<br>(minutes) |       |
| 1. 11/06/2013         | 1           | 0:56 AM  | Parent, Caring |                       | 6.00  |
| 2. 11/06/2013         | 1           | 0:57 AM  | Parent, Caring |                       | 0.47  |
| 3. 11/05/2013         |             | 3:42 PM  | Parent, Caring |                       | 13.56 |
| 4. 11/05/2013         |             | 1:47 PM  | Parent, Caring |                       | 17.62 |

As students may have their own PS PP accounts and view their own information (only), <u>student access</u> can also be monitored by parents or guardians. Student access information can be found by scrolling down to the bottom of the Parent/Student Access Summary page (parent access will always be displayed first).

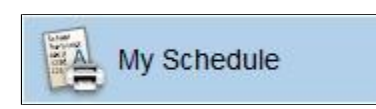

The *My Schedule link* will allow a parent or guardian to view the current Term's schedule for a student. As in the partial example below, the school <u>day</u> is listed vertically while the school <u>period</u> is listed horizontally.

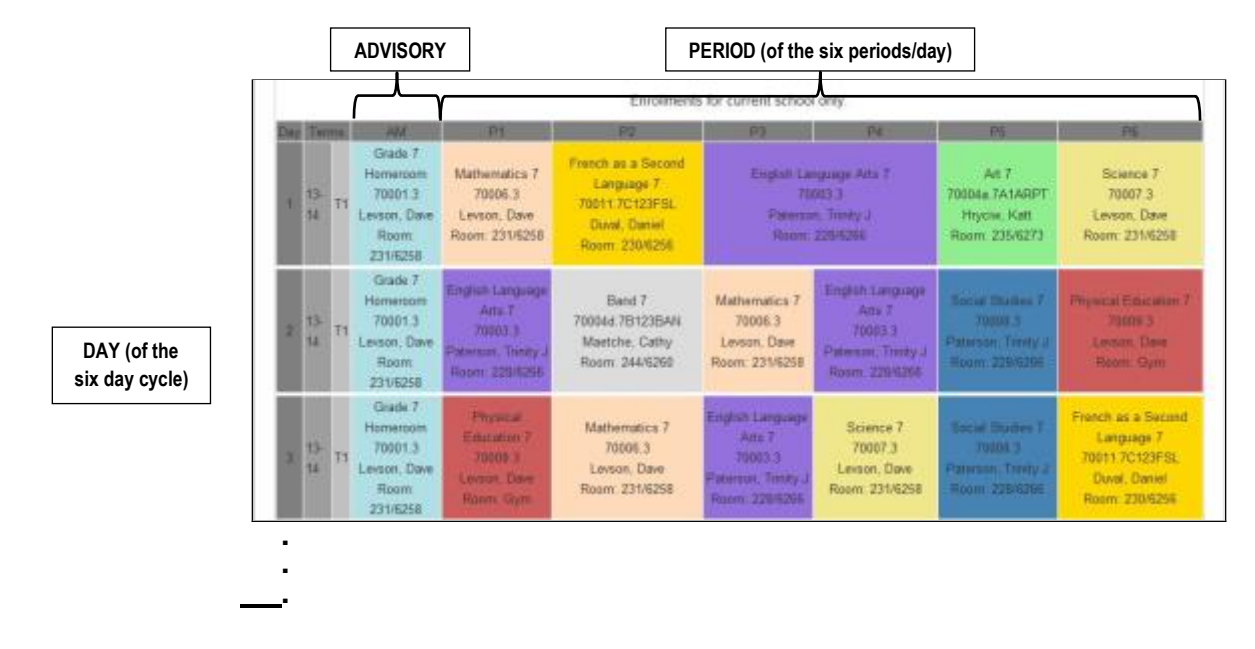